Sobald die EduPage-Konten erstellt werden, erhalten sie die Zugangsdaten auf die E-Mail-Adresse, die Sie auf der Einverständniserklärung zum Datenschutz angegeben haben. Im Folgenden eine kurze Anleitung und hilfreiche Links.

## Die Anmeldung:

**In der App:** Laden Sie sich die neuste Version von **EduPage** auf ihrem Mobilgerät aus dem entsprechenden Store für Anwendungen herunter (**Apple App Store, Google Play**, ...). Starten Sie dann die Anwendung und geben Sie Ihre Daten ein.

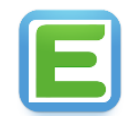

Passwort.

Der Login-Name des Elternkontos ist die E-Mail-Adresse des Elternteils. Für die Erstanmeldung benötigen Sie das vom System generierte Passwort. Sollten Sie keines erhalten, wenden Sie sich bitte per Mail an die Schule.

Im Browser: Öffnen Sie ihren Browser und geben Sie die gs-gustl.edupage.org ein.

Der Benutzername des Elternkontos ist die E-Mail-Adresse des Elternteils. Für die Erstanmeldung benötigen Sie das vom System generierte

Sollten Sie keines erhalten, wenden Sie sich bitte per Mail an die Schule.

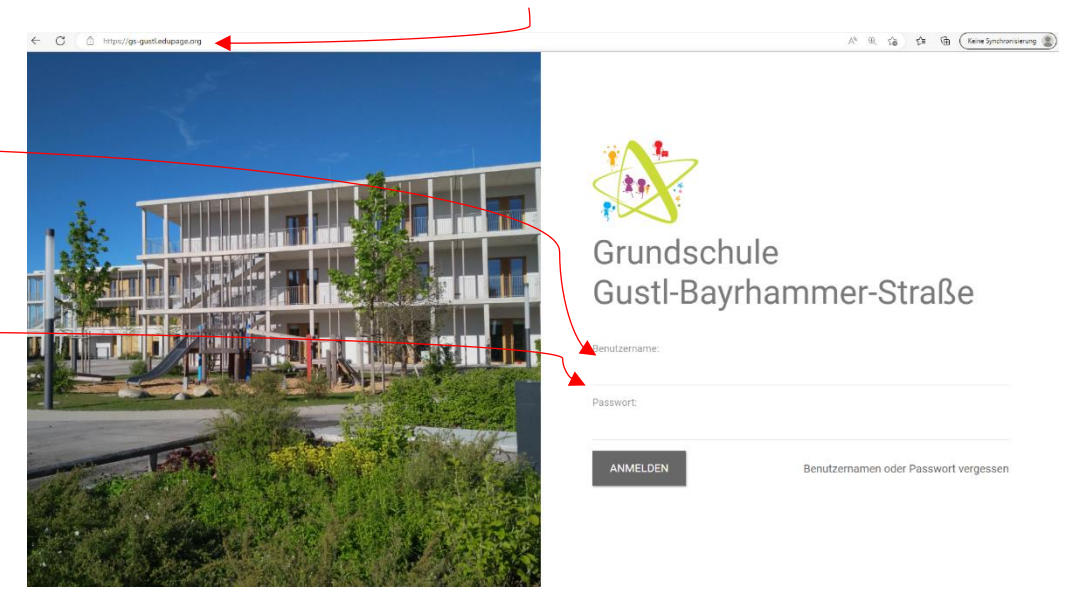

## Folgende Funktionen werden (vorerst) in der EduPage nutzbar sein:

Nachrichten ⇔ Schreiben Sie Nachrichten an die Lehrkräfte Ihres Kindes.

**Anwesenheit** ⇒ Melden Sie Ihr Kind krank.

**Pinnwand** ⇒ Erfahren Sie Infos und Neuigkeiten, die die Klasse/die ganze Schule betreffen.

**Stundenplan** ⇒ Sehen Sie, welche Fächer Ihr Kind nach dem Stundenplan hat.

| Rent                                                       |                                                                                                    |                               |                            |                             |                              |  |
|------------------------------------------------------------|----------------------------------------------------------------------------------------------------|-------------------------------|----------------------------|-----------------------------|------------------------------|--|
| taitselle<br>Ierachrichtigu<br>Jassenbuch<br>Iewertung     | December 28, 11.         2           1         2           2         3           3         34           30,000 - 10,000         0,000 | 3<br>M<br>3a<br>0956-1935     | 4<br>Mu<br>3a<br>1635-1120 | 5<br>Wg<br>3a<br>11:05-1220 | 6<br>Wg<br>3a<br>12.00-13.05 |  |
| etustoff<br>Igebrisse<br>Interricht ><br>Communikation > / | Gabers lie en ver Gebersungen wolken<br>O Haussungsbare nicht vorgenzan. Läuer im<br>2 T                                              |                               |                            |                             |                              |  |
|                                                            | Nachrichten<br>Heine treuten Nachrichten                                                                                              |                               |                            | Klassenbuch                 |                              |  |
|                                                            |                                                                                                    |                               |                            | Bewertung                   |                              |  |
|                                                            | Lehrstoff                                                                                                    | Aufgaben                      |                            | Ergebnisse                  |                              |  |
|                                                            | Anmeldungen / Umfragen                                                                                                    | Anträge                       |                            | Zahlungen                   |                              |  |
| <                                                          | Fotos                                                                                                    | Pinnwand<br>Keine neuen Nechn | ic hten                    | Live Lessons                |                              |  |

## Nützliche Links:

- Auf dieser Seite finden Sie Video-Anleitungen f
  ür Erziehungsberechtigte <u>https://bdb.musin.de/edupage-fuer-erziehungsberechtigte/</u>
- ➡ Über diesen Link gelangen Sie zur Hilfe-Seite der EduPage <u>https://help.edupage.org/?p=u38</u>